# Data Insight Self Paced Lab

# **Objective**:

This lab is designed to introduce the high-level use cases within the Data Insight GUI. The Workspace provides an interactive view of the current environment. The reporting engine offers a variety of report packages designed to provide summary and detail data globally over various time periods.

There are no lab modules offered around the alerting section as this data required ongoing audit activity. This area offers event alerting and anomaly detection capabilities based on statistical deviance from calculated baselines.

# About the environment:

VM Server Name Matrix

Credentials Username: Administrator Password: password Domain: matrix

Once the desktop has loaded, the Data Insight console can be accessed through Internet Explorer, or Chrome. The credentials to log in are the administrator credentials used for VM login. To Log In, Click on the Data Insight Console icon on the desktop or open a browser and navigate to htts://localhost. If login is not working, ensure that cookies are enabled.

Lab Contents

| ABOUT THE ENVIRONMENT:               | 1  |
|--------------------------------------|----|
| DATA INSIGHT USE CASE TEST SCENARIOS | 2  |
| DATA OWNERSHIP                       | 2  |
| STALE DATA USE CASES                 | 7  |
| CHARGEBACK ENABLEMENT USE CASES      | 9  |
| ILM USE CASES                        | 11 |
| DATA FORENSICS USE CASES             | 13 |
| DATA PROTECTION USE CASES            | 17 |

Data Insight Use Case Test Scenarios

Listing of main Data Insight Use Cases, and methods to validate data and show functionality.

# Data Ownership

Identify users, notify them, and clean up exposed data

#### Questions:

- Who is the inferred or calculated owner of a file or folder?
- Who else is using the same resources?
- What types of operations are being performed on this resource?
- How confident are we in the ownership calculation?
- Where are the most accesses occurring that impact this calculation?

The main idea of this use case is to be able to illustrate the person who is the most likely data owner based on usage and usage patterns.

#### Navigate to workspace / folders

Select a registered filer and drill down in the tree.

Pick a file or folder of interest. (Must have activity; pick something higher in the tree to increase odds of meaningful access history)

A good target folder for this lab is <u>\\Singularity\DataNTAPCIFS</u>. Click the + sign next to singularity, and the click on the DataNTAPCIFS folder. The overview should load in the main portion of the screen.

Note folder overview. This shows basic data on size, and access information. Also lists files in the parent folder

| Workspace                                                                                                    | Dirts Settings                                                                                                    |            |
|----------------------------------------------------------------------------------------------------|----------------------------------------------------------------------------------------------------|------------|
| Folder & Users & Groups Filer Hierarchy O DFS Hierarch Search Shares                                                                    | \\Acmefiler\Acmeshare\Finance                                                                                                    |            |
| <b>⊞</b> ∭ 10.209.89.3                                                                                                    | 📄 Overview 🔓 User Activity 🛱 Folder Activity 🕹 Permissions                                                                                           | Audit Logs |
| <ul> <li>         · ∃         · ■         · ■         · ■</li></ul>                                                                     | Details<br>Size: 11.71 MB<br>Created on: 2010-02-07                                                                                                  | Files      |
| ∃       Finance         ∃       HR         ∃       Legal         ∃       Marketing         ∃       Sales         ∃       Bublin-Ireland | Access Information<br>Last Accessed by: Andy Murray<br>Last Accessed on: 2010-03-10<br>Last Modified by: Andy Murray<br>Last Modified on: 2010-03-10 |            |

Next click on User Activity

This screen gives you an activity overview with top users, and the inferred data owner. This screen also illustrates if there's a high confidence in the inferred data owner based on the large proportions of accesses by the user.

Also note the balance between reads and writes indicating interactivity with this file.

| Workspace Repo                                    | rts Settings                                                                                   |
|---------------------------------------------------|------------------------------------------------------------------------------------------------|
| Folder & Users & Groups                           | \\Acmefiler\Acmeshare\Finance                                                                  |
| • Filer Hierarchy O DFS Hierarch                  | Finance 🛞                                                                                      |
| Search Shares ~ ~ ~ ~ ~ ~ ~ ~ ~ ~ ~ ~ ~ ~ ~ ~ ~ ~ | 📄 Overview 🛛 🚨 User Activity 🗔 Folder Activity 🔒 Permissions 🔲 Audit Logs                      |
|                                                   | Summary Active Users Inactive Users                                                            |
| Acmefiler                                         |                                                                                                |
| Acmeshare                                         | Time Filter From: 2010-01-20 To: 2010-07-20 Read Write GO                                      |
| Engineering     Executives                        | Folder Information                                                                             |
| E Finance                                         | Created hu 🖗 Administrators on 2010.02.07                                                      |
| 🗄 🫅 HR                                            |                                                                                                |
| 🗄 🚞 Legal                                         | Inferred Data Owner                                                                            |
| 🗄 🚞 Marketing                                     | Name : SAndy Murray Last Access: 2010-03-10 Access counts: Read: 229   Write: 261   Total: 490 |
| 🗄 🚞 Sales                                         |                                                                                                |
| 🗄 🧱 Dublin-Ireland                                | Graphical View                                                                                 |
| 1 Image: MountainView                             |                                                                                                |
| 🗄 🧱 OrgFiler                                      | Access data for top 5 users                                                                    |
| 🗄 🧱 Pune-India                                    |                                                                                                |
| Singapore-APAC                                    |                                                                                                |
| SymantecFiler                                     |                                                                                                |
| ⊞ 👹 Tokyo-Japan                                   | Andy Murray, 490 ¬                                                                             |
| ⊞ <b>∰</b> f11                                    |                                                                                                |
| ∃ 📑 legal                                         |                                                                                                |
| ⊞ ∰ lgl1                                          |                                                                                                |
| ⊞ 😅 newfl1                                        | Ann White, 114 Abey Low, 110                                                                   |
|                                                   | Shane Rose, 111 Antonio Karosen, 111                                                           |

Next select Active Users sub tab.

This gives you a larger user list with a quick glance of access proportions in relation to the total count, and by reads and writes.

| Workspace Repo                                                                                                    | orts Settings                                                                                                    |                 |            |          |          | About   Help   Logout  |
|----------------------------------------------------------------------------------------------------|----------------------------------------------------------------------------------------------------|-----------------|------------|----------|----------|------------------------|
| Folder & Users & Groups     Filer Hierarchy O DFS Hierarch     Search Shares     # 10.209.89.3     # 10.209.89.4     # Acmentier | IVAcmefiler/Acmeshare/Finance       Finance       Pinance       Overview       User Activity       Summary       Active Users       Time Filter       From:       2010-01-20 | Folder Activity | Permission | ons [ Au | dit Logs |                        |
| Engineering                                                                                                    | Active Users                                                                                                    |                 |            |          |          |                        |
| Executives                                                                                                    | User Name                                                                                                    |                 | Acces      | s Count  |          | Read Count Write Count |
| 🗄 🛅 Finance                                                                                                    |                                                                                                    | Read            | Write      | Other    | Total    |                        |
| HR                                                                                                    | S Abey Low                                                                                                    | 55              | 55         | 0        | 110      |                        |
| Legal                                                                                                    | S Alfred C                                                                                                    | 39              | 47         | 0        | 86       |                        |
| B Sales                                                                                                    | S Amalia David                                                                                                    | 41              | 49         | 0        | 90       |                        |
| 🗄 🧱 Dublin-Ireland                                                                                                    | Andy Murray                                                                                                    | 229             | 261        | 0        | 490      |                        |
| H MountainView                                                                                                    | Ann White                                                                                                    | 60              | 54         | 0        | 114      |                        |
| 🗄 🧱 OrgFiler                                                                                                    | Antonio Karoson                                                                                                    | 55              | 56         | 0        | 111      |                        |
| Pune-India                                                                                                    | Koth But                                                                                                    | 49              | 45         | 0        | 94       |                        |
| Singapore-APAC                                                                                                    |                                                                                                    | 53              | 51         | 0        | 104      |                        |
| Symantechiler     Symantechiler                                                                                                  |                                                                                                    | 48              | 53         | 0        | 101      |                        |
|                                                                                                    | Pamela Taylor                                                                                                    | 40              | 39         | 0        | 00       |                        |
| 🗄 🧱 legal                                                                                                    | Series Clinton                                                                                                    | 54              | 36         | 0        | 52       |                        |
| 🗄 🎆 lgl1                                                                                                    | Patrick Moncada                                                                                                    | 47              | 39         | 0        | 86       |                        |
| 🗄 🧱 newfl1                                                                                                    | Peter Wortmann                                                                                                    | 50              | 46         | 0        | 96       |                        |
|                                                                                                    | Shane Rose                                                                                                    | 56              | 55         | 0        | 111      |                        |
|                                                                                                    | S Tracy Williams                                                                                                    | 64              | 46         | 0        | 110      |                        |
|                                                                                                    |                                                                                                    |                 |            |          |          |                        |

Next click on Folder Activity, then select by subfolders and files.

This screen gives you a breakdown by subfolder. You can get a sense of what data is dispersed in this directory, and how the accesses are spread across.

| Workspace Repo                   | ⊢ ⊂ <i>ς</i><br>orts Settings                         |                      |                       |          |       |
|----------------------------------|-------------------------------------------------------|----------------------|-----------------------|----------|-------|
| <b>Folder</b> SUsers SGroups     | \\Acmefiler\Acmeshare\Finance                         |                      |                       |          |       |
| • Filer Hierarchy O DFS Hierarch |                                                       |                      |                       |          |       |
| Search Charge                    | Finance 🙁                                             |                      |                       |          |       |
| ∃ ■ 10.209.89.3                  | 📄 Overview 🔒 User Activity 🛅 Folder Activity          | y 👵 Permissi         | ons 📃 Audit           | Logs     |       |
| 10.209.89.4                      | Pu Time - Ru Cubfolders & Elles - Leasting Cubfolders |                      | _                     |          |       |
| Acmefiler                        | by time by subfolders & Files Inactive Subfolders     |                      |                       |          |       |
| Acmeshare                        | Time Filter From: 2010-01-20 📴 To: 2010-07-           | 20 🖸 GO              |                       |          |       |
| 🗉 🚞 Engineering                  | Folder Name: Finance                                  |                      |                       |          |       |
| Executives                       |                                                       |                      |                       |          |       |
| 🗄 🚞 Finance                      | Iotal Access Count:                                   | (                    | J   1/95) <b>1/95</b> |          |       |
| 🗉 🚞 HR                           | Read:                                                 | (0   900) <b>900</b> |                       |          |       |
| 🖽 🚞 Legal                        | Write:                                                | (0   895) <b>895</b> |                       |          |       |
| 🗄 🚞 Marketing                    | Other [Create, Delete, Rename]: (0   0) 0             |                      |                       |          |       |
| 🗄 🚞 Sales                        |                                                       |                      |                       |          |       |
| 🗄 🧱 Dublin-Ireland               | Folder Access Count     SubFolder Access Count        |                      |                       |          |       |
| HountainView                     |                                                       |                      |                       |          |       |
| 🗄 🧱 OrgFiler                     | Sub Folder and File Activity                          |                      |                       |          |       |
| 🗄 🚟 Pune-India                   | File/Folder Name                                      |                      | Acce                  | ss Count |       |
| Singapore-APAC                   |                                                       | Read                 | Write                 | Other    | Total |
| SymantecFiler                    | CLAIMS\$                                              | 0                    | 0                     | 0        | 0     |
| 🗄 🧱 Tokyo-Japan                  | EXPENSES                                              | 0                    | 0                     | 0        | 0     |
| 🛨 🧱 fl1                          |                                                       | 0                    | 0                     | 0        | 0     |
| ± 🎆 legal                        | ORDERS(PROC)                                          | 0                    | 0                     | 0        | 0     |
| 🛨 🧱 lgl1                         | PAYROLL                                               | 0                    | 0                     | 0        | 0     |
| 🗄 🚟 newfl1                       | Quarter1                                              | 243                  | 223                   | 0        | 466   |
|                                  | Quarter2                                              | 226                  | 212                   | 0        | 438   |
|                                  | Quarter3                                              | 207                  | 227                   | 0        | 434   |
|                                  | Quarter4                                              | 224                  | 233                   | 0        | 457   |

Now that we have gotten more data about the owner, we can go back to the user activity screen and right click on the Data Owner's name.

We are given the option of getting an overview, global activity, global permissions, and raw access history from the audit logs.

| Finance ×          |                       |                    |                  |
|--------------------|-----------------------|--------------------|------------------|
| 📄 Overview 🤱       | User Activity         | Gilder Activity    | Permissions      |
| Summary Active     | Users   Inactive User | s                  |                  |
| Time Filter        | From: 2010-01-20      | To: 2010-07-20     | 🖪 🗹 Read 🗹 W     |
| Folder Information |                       |                    |                  |
| Created by: 🚨 A    | dministrators on 20   | 010-02-07          | Last Modified t  |
| Inferred Data Owne | r                     |                    |                  |
| Name : 🚨 Andy      | Overview              | *ccess: 2010-03-10 | Access counts: R |
| Graphical View     | Activity              |                    |                  |
|                    | Permissions           |                    |                  |
|                    | Audit Logs            | a for top 5 users  |                  |
|                    |                       |                    |                  |

Clicking on overview will give you details on the Data Owner including security groups, and any custom AD attributes that have been configured to be gathered.

This info is useful in determining some details about any such as dept, job function, etc.

| & And                                                                                                    | dy Murray 🙁                                                                                               | Finance                                                                                                    |                                                  |            |            |            |   |
|----------------------------------------------------------------------------------------------------|----------------------------------------------------------------------------------------------------|----------------------------------------------------------------------------------------------------|--------------------------------------------------|------------|------------|------------|---|
| Ov                                                                                                    | erview                                                                                                    | Activity                                                                                                    | 👵 Permissi                                       | ons        | Audit Logs |            |   |
|                                                                                                    |                                                                                                    |                                                                                                    |                                                  |            |            |            | ] |
|                                                                                                    | Login Nam                                                                                                 | e: Andy Murray(                                                                                                    | @tulip.matrixad                                  | .local     |            |            |   |
|                                                                                                    | Display Na                                                                                                | me: Andy Murra                                                                                                    | Y                                                |            |            |            |   |
|                                                                                                    | First Name                                                                                                | : Andy                                                                                                    |                                                  |            |            |            |   |
|                                                                                                    | Last Name                                                                                                 | : Murray                                                                                                    |                                                  |            |            |            |   |
|                                                                                                    |                                                                                                    |                                                                                                    |                                                  |            |            |            |   |
|                                                                                                    | 510: 5-1-5                                                                                                | -21-617441397                                                                                                    | 7-4198358099-3                                   | 2716562547 | -1130      |            |   |
| Membe                                                                                                    | sid: <b>5-1-</b>                                                                                          | -21-61/44139/                                                                                                    | 7-4198358099-3                                   | 2716562547 | -1130      | Attributes |   |
| Member<br>Member                                                                                                    | r of<br>ministrator                                                                                       | s@tulip.matrix                                                                                                    | r-4198358099-:                                   | 2716562547 | -1130      | Attributes |   |
| Member<br>Adr<br>Doi                                                                                                    | ministrator                                                                                               | s@tulip.matrix<br>ns@tulip.matri                                                                                                    | ad.local                                         | 2716562547 | -1130      | Attributes |   |
| Member<br>Pada<br>Dor<br>Dor                                                                                                    | ministrator<br>main Admi<br>main Users                                                                    | s@tulip.matrix<br>ns@tulip.matri<br>;@tulip.matrix                                                                                        | xad.local<br>ixad.local<br>ad.local              | 2716562547 | -1130      | Attributes |   |
| Member<br>Adr<br>Doi<br>Doi<br>Go fus                                                                                                    | ministrator<br>main Admi<br>main Users<br>er@tulip.m                                                      | s@tulip.matrix<br>ns@tulip.matri<br>@tulip.matrix<br>atrixad.local                                                                        | ad.local<br>ixad.local<br>ixad.local<br>ad.local | 2716562547 | -1130      | Attributes |   |
| Member<br>State<br>Dor<br>State<br>State<br>State<br>Manual<br>Member<br>Manual<br>Member<br>Manual<br>Member<br>Manual<br>Member<br>Member<br>Member<br>Member<br>Member<br>Member<br>Member<br>Manual<br>Member<br>Member<br>Me | r of<br>main Admi<br>main Users<br>er@tulip.m<br>egal@tulip.                                              | s@tulip.matrix<br>ns@tulip.matrix<br>@tulip.matrix<br>atrixad.local<br>matrixad.local                                                     | ad.local<br>ixad.local<br>ixad.local<br>ad.local | 2716562547 | -1130      | Attributes |   |
| Member<br>Market<br>Market<br>Ma    | r of<br>ministrator<br>main Admi<br>main Users<br>er@tulip.m<br>egal@tulip.<br>itrix@tulip.<br>ma@tulip.m | s@tulip.matrix<br>ns@tulip.matrix<br>@tulip.matrix<br>atrixad.local<br>matrixad.local<br>matrixad.local                                   | ad.local<br>ixad.local<br>ixad.local<br>ad.local | 2716562547 | -1130      | Attributes |   |
| Member<br>Adr<br>Dol<br>Dol<br>Dol<br>G<br>G<br>G<br>G<br>G<br>G<br>G<br>G<br>G<br>G<br>G<br>G<br>G<br>G<br>G<br>G<br>G<br>G<br>G                                                                                                    | r of<br>ministrator<br>main Admi<br>main Users<br>er@tulip.m<br>egal@tulip.m<br>a@tulip.m<br>ers@tulip.m  | s@tulip.matrix<br>ns@tulip.matrix<br>@tulip.matrix<br>atrixad.local<br>matrixad.local<br>matrixad.local<br>atrixad.local<br>atrixad.local | xad.local<br>ixad.local<br>ad.local<br>ad.local  | 2716562547 | -1130      | Attributes |   |

You can also click on the Activity tab to get a view of global activity; as a time series, or by folder.

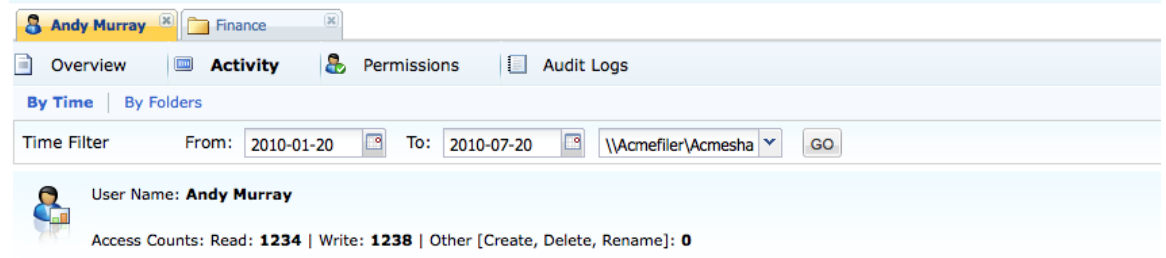

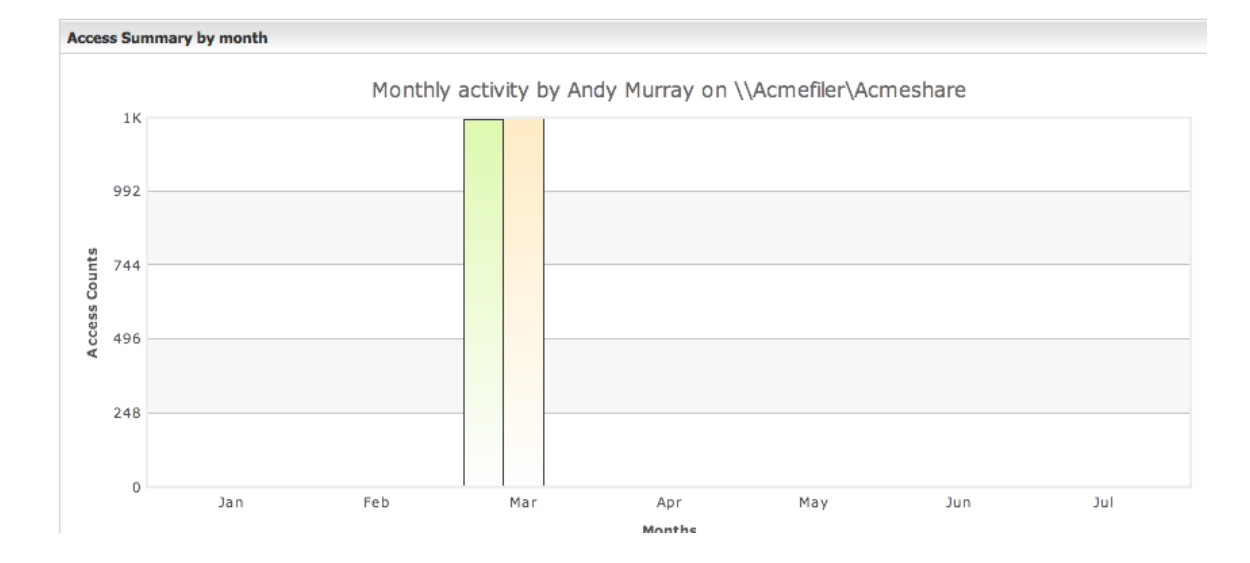

| S Andy Murray E Finance                          |      |       |          |       |  |  |  |  |  |  |
|--------------------------------------------------|------|-------|----------|-------|--|--|--|--|--|--|
| 📄 Overview 🔲 Activity 🔱 Permissions 🔲 Audit Logs |      |       |          |       |  |  |  |  |  |  |
| By Time By Folders                               |      |       |          |       |  |  |  |  |  |  |
| Time Filter From: 2010-01-20  To: 2010-07-20  GO |      |       |          |       |  |  |  |  |  |  |
| Folders                                          |      | Acce  | ss Count |       |  |  |  |  |  |  |
|                                                  | READ | WRITE | OTHER    | TOTAL |  |  |  |  |  |  |
| E Diagonal Acmeshare                             |      |       |          |       |  |  |  |  |  |  |
| Engineering                                      | 287  | 283   | 0        | 570   |  |  |  |  |  |  |
|                                                  | 51   | 55    | 0        | 106   |  |  |  |  |  |  |
| Command Central Storage                          | 75   | 55    | 0        | 130   |  |  |  |  |  |  |
| Symantec Data Loss Prevention                    | 47   | 46    | 0        | 93    |  |  |  |  |  |  |
| E Cluster Server                                 | 56   | 51    | 0        | 107   |  |  |  |  |  |  |
| 🗄 🦳 Veritas File System                          | 58   | 76    | 0        | 134   |  |  |  |  |  |  |
| E Finance                                        | 229  | 261   | 0        | 490   |  |  |  |  |  |  |
| 🗄 🛅 HR                                           | 323  | 342   | 0        | 665   |  |  |  |  |  |  |
| 🗄 🛅 Legal                                        | 395  | 352   | 0        | 747   |  |  |  |  |  |  |
| 🗄 📃 legal1                                       |      |       |          |       |  |  |  |  |  |  |
| 🗄 📃 legal2                                       |      |       |          |       |  |  |  |  |  |  |
| 🗄 😓 legal3                                       |      |       |          |       |  |  |  |  |  |  |

#### **Stale Data Use Cases**

Listing of main Data Insight Use Cases, and methods to validate data and show functionality.

#### Stale Data

Evaluate age of data and understand potential areas for remediation. Improve storage utilization through file management.

Questions

- How old are all the files or folders owned by a certain user or group?
- How much can be saved with stale file remediation techniques?

The main idea of this use case is to try to get an overview of the age of your data, to identify stale files and folders for remediation.

Navigate to reports / Inactivity Reports Select "Inactive Data by Owner" report Choose Create Report Here you can choose the output of the report, when it's run, and what areas of the NAS environment it looks at. To ensure data in the report, select an entire NAS device and set the "Inactive Time Period" to "1 Month" and "Limit Number of Records" to 25

| Filer Hierarchy                           |                          |       | Selected resources |
|-------------------------------------------|--------------------------|-------|--------------------|
| Search Shares                             | 9                        |       | singularity        |
| 🖄 🎒 Enterprise                            | 2                        |       |                    |
| ± ﷺ singularity                           |                          |       |                    |
| 😐 📟 superluminal.hrocclab.local           |                          |       |                    |
|                                           |                          |       |                    |
|                                           |                          | <     |                    |
|                                           |                          | >>    |                    |
|                                           |                          | <<    |                    |
|                                           |                          |       |                    |
|                                           |                          |       |                    |
| Filter filers                             | Q                        |       |                    |
| 🚺 🖣 Page 1 of 1 🕨 🕅 🧬                     |                          |       |                    |
|                                           |                          |       |                    |
| nactive Time Period                       |                          |       |                    |
| Show files which are inactive for more th | ian                      |       |                    |
| 1 month 💌                                 |                          |       |                    |
|                                           |                          |       |                    |
| imit Number of Records                    |                          |       |                    |
| Select number of records to be displayed  | d in the details section | for e | ach selected path  |
| 25 👻                                      |                          |       |                    |

test

Select "Save and Run" to see the new report listed. After successful completion, open the report in the preferred format (CSV, HTML, PDF)

| 1         | Report: Inactive Data by Owner                                         |                   |                  |  |  |  |  |  |
|-----------|------------------------------------------------------------------------|-------------------|------------------|--|--|--|--|--|
|           | Use this report to get a summary of space used by files or folders, so |                   |                  |  |  |  |  |  |
|           | Sample Outputs: MTML                                                   |                   |                  |  |  |  |  |  |
| List of R | eports                                                                 |                   |                  |  |  |  |  |  |
| 🖓 Creat   | te Report 📀 Refresh 🛛 📃 Auto Refre                                     | sh (10 seconds re | efresh interval) |  |  |  |  |  |
| Report Na | ame                                                                    | Last Successfu    | Last Run Status  |  |  |  |  |  |

The top area of the report calls out all owners of files considered stale based on your report settings. The number of files as well as what % of all files owned by the user are considered stale.

🟩 🔁 😫

IN PROGRESS

| User           | User Account   | Size (MB) | •  | % of Size | File Count | BU Name | Custodian |
|----------------|----------------|-----------|----|-----------|------------|---------|-----------|
| Administrators | Administrators | 9273      | 31 | 7.87      | 2393       |         |           |
| Total          |                | 9273      | 31 |           | 2393       |         |           |

The remainder of the report calls out individual files, locations, and dates of modification and access.

| User                            | Data Owner<br>Policy            | File Server | Share Name       | File (Path)                                                                                                    | Size (MB) | Last Modified            | Last Accessed             |  |  |  |  |
|---------------------------------|---------------------------------|-------------|------------------|----------------------------------------------------------------------------------------------------|-----------|--------------------------|---------------------------|--|--|--|--|
| Administrators (Administrators) | Administrators (Administrators) |             |                  |                                                                                                    |           |                          |                           |  |  |  |  |
|                                 | Parent Owner                    | singularity | AppleBackup      | \\singularity\AppleBackup\Data Insight Use Case<br>Test Scenarios.docx                                               | 1.90      | Oct 25, 2010 12:54<br>AM | Nov 12, 2010 6:13<br>PM   |  |  |  |  |
|                                 | Parent Owner                    | singularity | DataNTAPCIFS     | \\singularity\DataNTAPCIFS\vms\DataInsightx64\<br>DataInsightx64.vmem                                                | 1024.00   | Oct 26, 2010 2:23<br>PM  | Nov 12, 2010 12:<br>08 PM |  |  |  |  |
|                                 | Parent Owner                    | singularity | DataNTAPCIFS     | \\singularity\DataNTAPCIFS\vms\DataInsightx64\<br>DataInsightx64.vmss                                                | 19.71     | Oct 26, 2010 2:31<br>PM  | Nov 12, 2010 12:<br>42 PM |  |  |  |  |
|                                 | Parent Owner                    | singularity | SoftwareNTAPCIFS | \\singularity\SoftwareNTAPCIFS\Windows ISOs\<br>SW_DVD5_Windows_Svr_DC_EE_SE_Web_2008R<br>-bit_English_X15-59754.ISO | 2857.97   | Feb 1, 2010 11:27<br>PM  | Apr 11, 2010 2:13<br>AM   |  |  |  |  |

# **Chargeback Enablement Use Cases**

Listing of main Data Insight Use Cases, and methods to validate data and show functionality.

#### Enable Chargeback

Evaluated size of files owned by particular users and groups. Improve storage utilization through accountability

Questions

- What users and groups are using the most storage for unstructured data?
- How much could each user or group pay for access to that storage?

The main idea of this use case is to try to get an overview of the sizes of your unstructured data files, and assign ownership for accountability and chargeback

Navigate to reports / Utilization Reports Select "Storage by file group and owner" report Choose Create Report Here you can choose the output of the report, when it's run, and what areas of the NAS environment it looks at. To ensure data in the report, select an entire NAS device and "Specify duration" to the length of time DataInsight has been running.

"Limit Number of Records" to 25

| Filer Hierarchy      DFS Hierarch | chy                 |                |             | Selected resources |   |
|-----------------------------------|---------------------|----------------|-------------|--------------------|---|
| Search Shares                     |                     | Q              |             | 📟 singularity      |   |
| Enterprise                        |                     | ~              |             |                    |   |
| 🗄 🚟 singularity                   |                     |                |             |                    |   |
| 😟 🚟 superluminal.hrocclab.local   |                     |                | ><br><<br>* |                    |   |
| Filter filers                     |                     | 2              |             |                    |   |
| 14 4   Dana 1 of 1   b   1 🔊      |                     |                |             |                    |   |
| Time Filter                       |                     |                |             |                    |   |
| Specify Duration                  | Specify date r      | ange           |             |                    |   |
| Time Duration:                    | Last:               |                | D           | AYS 👻              |   |
|                                   |                     |                |             |                    |   |
| Limit Number of Records           |                     |                |             |                    |   |
| Select number of records to be di | splayed in the deta | ils section fo | or ea       | ach selected pat   | h |

Select "Save and Run" to see the new report listed. After successful completion, open the report in the preferred format (CSV, HTML, PDF)

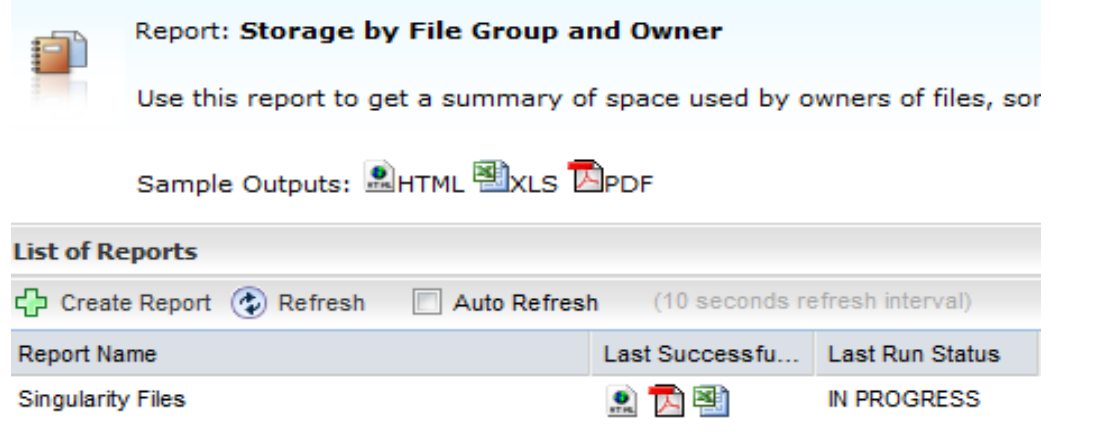

The report can be broken down by user, filetype, and any Active Directory attributes like Business Unit:

| User               | User<br>Account                       | File Group<br>Type | Space Used<br>(MB) | File Count | BU Name | Custodian |
|--------------------|---------------------------------------|--------------------|--------------------|------------|---------|-----------|
| John Dodds         | john_dodds@<br>hrocclab.local         | All Files          | 108488.35          | 937        | SAMG    |           |
| Administrator<br>s | Administrator<br>s                    | All Files          | 7734.18            | 2300       |         |           |
| Ryan<br>Jancaitis  | ryan_jancaiti<br>s@hrocclab.l<br>ocal | All Files          | 0.43               | 3          | SAMG    |           |
| Creator<br>Owner   | Creator<br>Owner                      | All Files          | 0.01               | 1          |         |           |
| John D'Alto        | john_dalto@h<br>rocclab.local         | All Files          | 0.01               | 3          | SAMG    |           |
| Tom Harwood        | tom_harwood<br>@hrocclab.lo<br>cal    | All Files          | 0.01               | 2          | SAMG    |           |

#### File usage by user and type of file:

| User                                       | Туре                   | Data Owner<br>Policy | File Server | File (Path)                                                                       | Size (MB) | Access Count |  |
|--------------------------------------------|------------------------|----------------------|-------------|-----------------------------------------------------------------------------------|-----------|--------------|--|
| John Dodds (john_dodds@hrocclab.<br>local) |                        |                      |             |                                                                                   |           |              |  |
|                                            | VMWare Server<br>Files | Read+Write<br>Count  | singularity | \\singularity\DataNTAPCIFS\vms\Enforcedemo_V11\<br>Enforcedemo_V11-Snapshot1.vmem | 3096.00   | 28           |  |
|                                            | VMWare Server<br>Files | Read+Write<br>Count  | singularity | \\singularity\DataNTAPCIFS\vms\Enforcedemo_V11\<br>Enforcedemo_V11-Snapshot2.vmsn | 135.78    | 2            |  |
|                                            | VMWare Server<br>Files | Read+Write<br>Count  | singularity | \\singularity\DataNTAPCIFS\vms\Enforcedemo_V11\<br>Enforcedemo_V11-Snapshot1.vmsn | 134.35    | 2            |  |
|                                            | VMWare Server<br>Files | Read+Write<br>Count  | singularity | \\singularity\DataNTAPCIFS\vms\Enforcedemo_V11\<br>Enforcedemo_V11.vmx            | 0.01      | 1            |  |
|                                            | VMWare Server<br>Files | Read+Write<br>Count  | singularity | \\singularity\DataNTAPCIFS\vms\Netapp_Filer (v11)\<br>Netapp_Filer (v11).vmx      | 0.01      | 3            |  |

Exporting and manipulating this data through spreadsheets allows complete flexibility in chargeback reports.

#### **ILM Use Cases**

Listing of main Data Insight Use Cases, and methods to validate data and show functionality.

#### ILM: Data Aging

Evaluated age of files owned by particular users and groups. Improve storage utilization through accountability

Questions

- What users and groups are using the most storage for unstructured data?
- Are the proper users and groups keeping the right files for extended periods of time?

The main idea of this use case is to try to get an overview of the age of your unstructured data files, and assign ownership for remediation.

Navigate to reports / Inactivity Reports

Select "Data Aging" report

Choose Create Report

Here you can choose the output of the report, when it's run, and what areas of the NAS environment it looks at.

To ensure data in the report, select an entire NAS device and "Limit Number of Records" to 25

Select the files and folders by dragging them from left pane to the right pane. Double click on a folder

| Filer Hierarchy      O DFS Hierarchy                                   | Selected resources |
|------------------------------------------------------------------------|--------------------|
| Search Shares                                                          | 📟 singularity      |
| Z Enterprise                                                           |                    |
| 🕀 🚟 singularity                                                        |                    |
| superluminal.hrocclab.local                                            |                    |
| Filter filers                                                          |                    |
| 14 4 Dana 1 nf 1 b bil 2                                               |                    |
| Limit Number of Records                                                |                    |
| Select number of records to be displayed in the details section for 25 | each selected path |

Select "Save and Run" to see the new report listed. After successful completion, open the report in the preferred format (CSV, HTML, PDF)

Report: **Data Aging** Use this report to get a summary of space used by files or folders v

Sample Outputs: MITML

| List of Reports           |             |                  |                  |
|---------------------------|-------------|------------------|------------------|
| 中 Create Report 📀 Refresh | Auto Refres | h (10 seconds re | efresh interval) |
| Report Name               |             | Last Successfu   | Last Run Status  |
| Sample Data Aging         |             | 🟩 🔁 鸖            | IN PROGRESS      |

This report is broken down into aging "buckets" of last access to quickly identify count and size of all files.

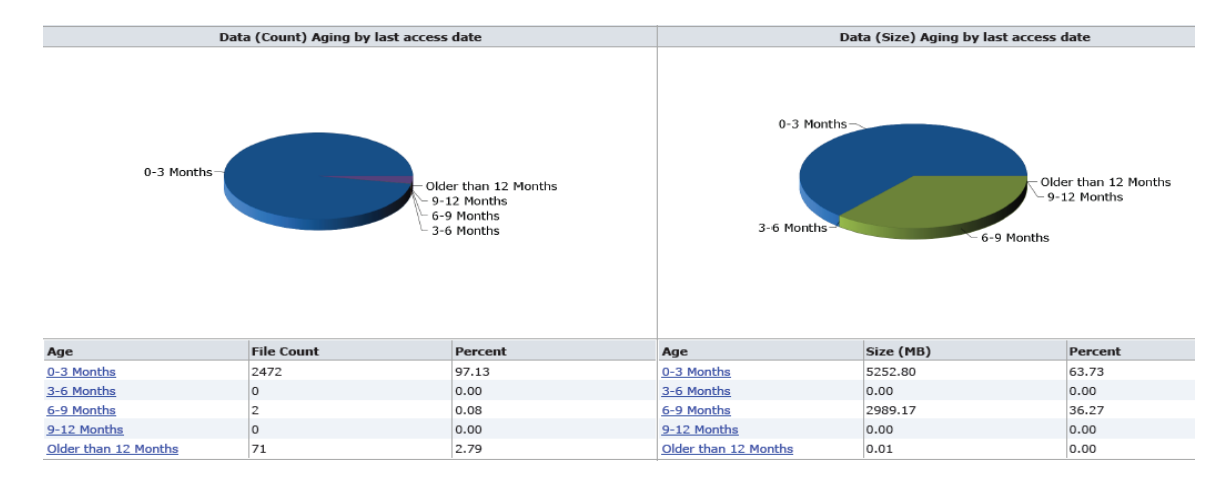

This is broken down further into NAS device, share, and eventually file.

#### Overview of aging per NAS device.

| Age                  | File Server                 | Size (MB) | File Count |
|----------------------|-----------------------------|-----------|------------|
| 0-3 Months           |                             |           |            |
|                      | singularity                 | 3714.10   | 2327       |
|                      | superluminal.hrocclab.local | 1538.70   | 145        |
| 6-9 Months           |                             |           |            |
|                      | singularity                 | 2989.17   | 2          |
| Older than 12 Months |                             |           |            |
|                      | singularity                 | 0.01      | 17         |
|                      | superluminal.hrocclab.local | 0.00      | 54         |

# Overview of aging per NAS Share and device

| Age                  | File Server                 | Share Name        | Size (MB) | File Count |
|----------------------|-----------------------------|-------------------|-----------|------------|
| 0-3 Months           |                             |                   |           |            |
|                      | singularity                 | SoftwareNTAPCIFS  | 3710.71   | 2134       |
|                      | singularity                 | DataNTAPCIFS      | 3.39      | 193        |
|                      | superluminal.hrocclab.local | SuperluminalShare | 1538.70   | 145        |
| 6-9 Months           |                             |                   |           |            |
|                      | singularity                 | SoftwareNTAPCIES  | 2989.17   | 2          |
| Older than 12 Months |                             |                   |           |            |
|                      | singularity                 | HOME              | 0.01      | 1          |
|                      | singularity                 | DataNTAPCIES      | 0.00      | 16         |
|                      | superluminal.hrocclab.local | SuperluminalShare | 0.00      | 54         |

# Overview of aging per share and file

| Age                  | Filer Name  | Share Name   | File (Path)                                                               | Space Used (MB) Last Accessed |
|----------------------|-------------|--------------|---------------------------------------------------------------------------|-------------------------------|
| Older than 12 Months |             |              |                                                                           |                               |
|                      | singularity | DataNTAPCIFS | \\singularity\DataNTAPCIFS\DILoad\ORDERS(PROC)\2007\Feb\<br>order8_20.txt | 0.00 Jan 1, 1970 12:00 AM     |
|                      | singularity | DataNTAPCIFS | \\singularity\DataNTAPCIFS\DILoad\CLAIMS\$\2008\ClaimsJan2_17.<br>txt     | 0.00 Jan 1, 1970 12:00 AM     |
|                      | singularity | DataNTAPCIFS | \\singularity\DataNTAPCIFS\DILoad\CLAIMS\$\2008\ClaimsJan2_18.<br>txt     | 0.00 Jan 1, 1970 12:00 AM     |

#### **Data Forensics Use Cases**

Listing of main Data Insight Use Cases, and methods to validate data and show functionality.

#### Data Forensics Investigate and solve data breaches; monitor sensitive data usage

Questions

- Who as been touching sensitive files?
- How did this person get access to a file?
- Who wrote to a file and potential was responsible for the inclusion of sensitive information?
- What has a person been up to lately?
- What time an ip has a person of interest been using to get to a file?

The main idea of this use case is to try to get a root cause for the introduction of sensitive data, or the scope of a potential data leak.

Navigate to workspace / folders

Select a registered filer and drill down in the tree.

Pick a file or folder of interest. (Must have activity; pick something higher in the tree to increase odds of meaningful access history)

You can continue to use the same <u>\\Singularity\DataNTAPCIFS</u> share that was used for the previous Data Ownership lab module.

Overview shows the last people to access and modify the target file.

| Folder 🖁 Users 🖓 Groups            | \\Acmefiler\Acmeshare\Legal\Patent\Patent-1802929329.pdf              |
|------------------------------------|-----------------------------------------------------------------------|
| Filer Hierarchy     O DFS Hierarch | Patent-18029 🗵                                                        |
| Search Shares                      | 📄 Overview 🔚 User Activity 🔚 File Activity 🐍 Permissions 🔲 Audit Logs |
| ⊞ 🧱 10.209.89.4<br>⊒ 🧱 Acmefiler   | Details                                                               |
| 🖃 딇 Acmeshare                      | Size: 0 bytes                                                         |
| 🗄 🚞 Engineering                    | Created on: 2009-07-31                                                |
| Executives                         |                                                                       |
| 🗄 🚞 Finance                        |                                                                       |
| 🗄 🚞 HR                             | Access Information                                                    |
| 🖃 🚞 Legal                          | Last Accessed by: 🕹 Pamela Taylor                                     |
| H 🚞 2008                           | Last Accessed on: 2010-03-10                                          |
| 🗄 🚞 2009                           | Last Modified by: 🖏 Ann White                                         |
| 🖃 🚞 IDF                            | Last Modified on: 2010-03-09                                          |
| 🗆 🦳 Patent                         |                                                                       |
| Marketing                          |                                                                       |
| 🗄 🚞 Sales                          |                                                                       |

Click on user activity to see the top users of this file as well as the inferred data owner. The inferred data owner would be the primary contact for remediation, or the best person to notify if there's a suspected issue, or incident created on this file.

You can use this screen to also potentially identify any users that have a suspiciously large amount of file accesses, or people that possibly should be using this resource at a high level.

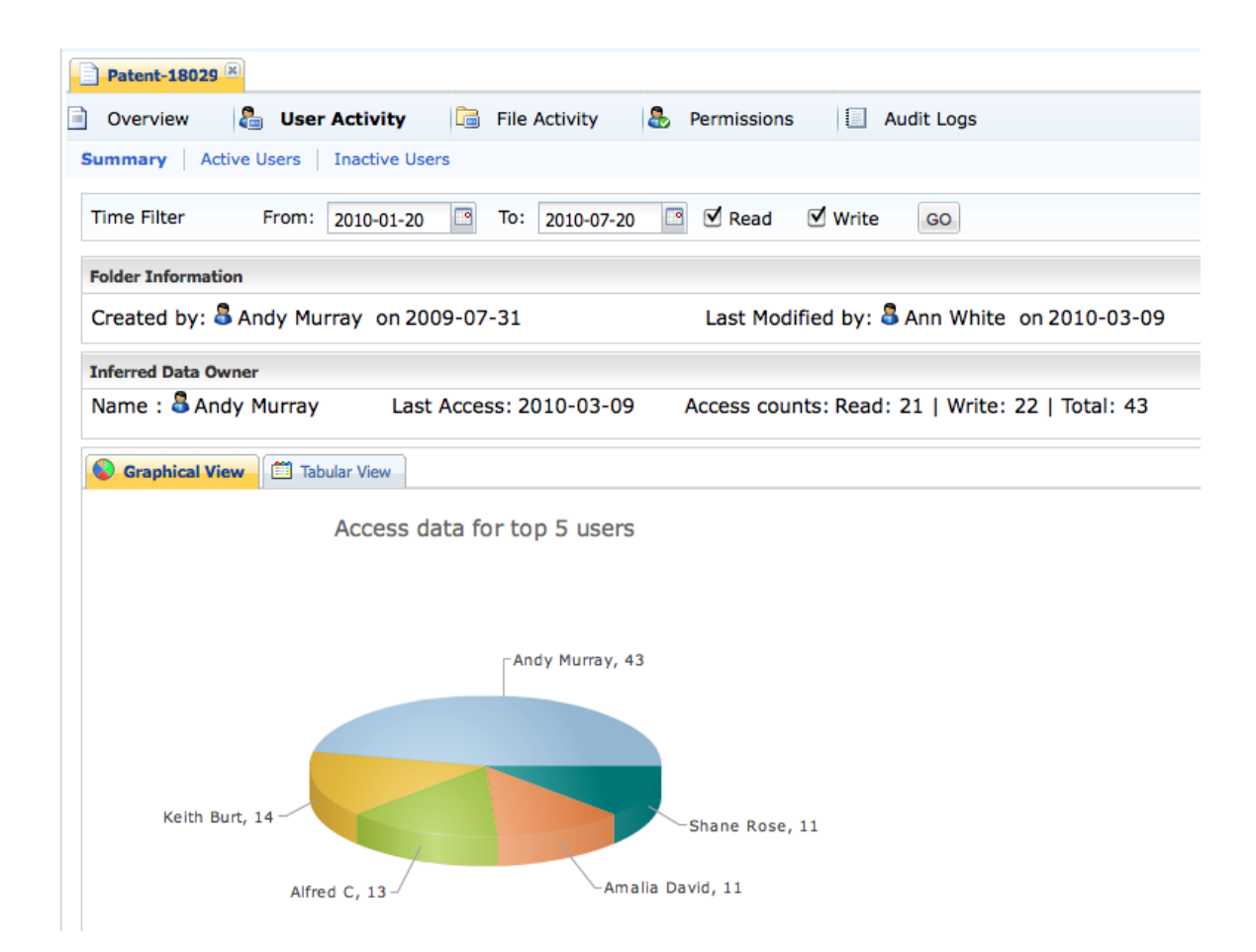

Click on active users to get more detail on usage, as well as an overview of the file's most active writers.

| Patent-18029                        |                |             |           |       |                        |
|-------------------------------------|----------------|-------------|-----------|-------|------------------------|
| 📄 Overview 🛛 🔓 User Activity 💼      | File Activity  | Permissions | 🔳 Audit L | ogs   |                        |
| Summary Active Users Inactive Users |                |             |           |       |                        |
| Time Filter From: 2010-01-20        | To: 2010-07-20 | GO          |           |       |                        |
| Active Users                        |                |             |           |       |                        |
| User Name                           |                | Access      | Count     |       | Read Count Write Count |
|                                     | Read           | Write       | Other     | Total |                        |
| 岛 Abey Low                          | 7              | 2           | 0         | 9     |                        |
| Salfred C                           | 8              | 5           | 0         | 13    |                        |
| 🔓 Amalia David                      | 6              | 5           | 0         | 11    |                        |
| 🔓 Andy Murray                       | 21             | 22          | 0         | 43    |                        |
| 🚨 Ann White                         | 4              | 6           | 0         | 10    |                        |
| 🚨 Antonio Karosen                   | 4              | 4           | 0         | 8     |                        |
| S Archie Andrews                    | 3              | 3           | 0         | 6     |                        |
| 🔓 Keith Burt                        | 8              | 6           | 0         | 14    |                        |
| 🔓 Nichol Habel                      | 2              | 4           | 0         | 6     |                        |
| 🔓 Pamela Taylor                     | 4              | 7           | 0         | 11    |                        |
| Paris Clinton                       | 3              | 3           | 0         | 6     |                        |
| Patrick Moncada                     | 6              | 4           | 0         | 10    |                        |
| 🔓 Peter Wortmann                    | 7              | 4           | 0         | 11    |                        |
| 🔓 Shane Rose                        | 7              | 4           | 0         | 11    |                        |
| 🔓 Tracy Williams                    | 4              | 3           | 0         | 7     |                        |

At this point, we have a good idea of people that have been using this file; we want to know who's touched it recently. If the data breach was in the last 24 hours we can modify the Time filer of the above screen to see who's written or read this file.

Next we are interested in the raw activities that have happened on this file. We may have a person or time of interest, click on audit lots to see the raw access history and choose the appropriate time frame. We can also filter this list by user, path, ip, or type of access. If I wanted to see all writes in a certain time window by a user, this is possible with the filters. We are presented with a time series access heat map as well as the raw events that can pinpoint the suspicious activity.

| Patent-18     | 029 ×      |           |      |       |      |      |        |      |      |       |      |        |       |                  |      |       |      |      |     |      |            |       |        |     |        |    |         |                |
|---------------|------------|-----------|------|-------|------|------|--------|------|------|-------|------|--------|-------|------------------|------|-------|------|------|-----|------|------------|-------|--------|-----|--------|----|---------|----------------|
| Overview      | / 🔓 U      | ser Activ | ity  |       |      | File | e Acti | vity | ,    | 8     | P    | Perm   | issi  | ons              |      |       | Au   | ıdit | Log | s    |            |       |        |     |        |    |         |                |
| Filtor        | From: 2010 | 0-02-01   |      |       |      | ОТО  | : 201  | 0-0  | 7-20 | 1     |      | E      | •     |                  |      |       |      |      |     |      |            |       |        |     |        |    |         | 60             |
| riter         | User: Ente | r user@d  | omai | n     |      | Path | :      |      |      |       |      |        |       | IP:              |      |       |      |      |     |      | \cce       | ess / | All Ac | ces | s      | ~  |         | 30             |
| Access Patter | rn Map     |           |      |       |      |      |        |      |      |       |      |        |       |                  |      |       |      |      |     |      |            |       |        |     |        |    |         | 8              |
|               |            |           | Feb  | -10   |      |      |        | Mar  | -10  |       |      | Apr-   | 10    |                  |      | Мау   | /-10 |      |     |      | Jun        | -10   |        |     | Jul-   | 10 |         | 0              |
|               |            |           | 01   | 07    | 14   | 21   | 28     | 07   | 14   | 21    | 28   | 04     | 11    | 18               | 25   | 02    | 09   | 16   | 23  | 30   | 06         | 13    | 20     | 27  | 04     | 11 | 18      |                |
| _             |            | r         |      |       |      |      |        |      |      |       |      |        |       |                  |      |       |      |      |     |      |            |       |        |     |        |    |         |                |
| Archie A      | ndrews     | w         |      |       |      |      |        |      |      |       |      |        |       |                  |      |       |      |      |     |      |            |       |        |     |        |    |         |                |
|               |            | 0<br>r    |      |       |      |      |        |      |      | _     |      |        |       |                  |      |       |      |      |     |      |            |       |        |     |        |    |         | _              |
| Andy Mu       | irrav      | w         |      |       |      |      |        |      |      |       |      |        |       |                  |      |       |      |      |     |      |            |       |        |     |        |    |         |                |
|               |            | o         |      |       |      |      |        |      |      |       |      |        |       |                  |      |       |      |      |     |      |            |       |        |     |        |    |         |                |
|               |            | r         |      |       |      |      |        |      |      |       |      |        |       |                  |      |       |      |      |     |      |            |       |        |     |        |    |         | Ŧ              |
| Page          | ellof1 ▶   |           | ,    |       |      |      |        |      |      |       |      |        |       |                  |      |       |      |      |     |      |            |       |        |     |        | Di | splayin | g 1 - 15 of 15 |
| User Name     |            |           | File | Name  | e    |      |        |      | Path |       |      |        |       | Access 1 File 1P |      |       |      | Co   |     |      | Start Time |       |        |     |        |    |         |                |
| 🔓 Pamela T    | Taylor     |           | Þ    | Paten | t-18 | 0292 | 9329.p | odf  | \Le  | gal\P | aten | t\Pate | ent-1 | 8029             | 2932 | 29.pd | lf   |      |     | REA  | D          | pdf   | 10.    | 209 | .89.18 | 3  | 1       | 2010-03-       |
| Salfred C     |            |           | Ta r | Paten | t-18 | 0292 | 9329.p | odf  | \Le  | gal\P | aten | t\Pate | ent-1 | 8029             | 2932 | 29.pd | lf   |      |     | REA  | D          | pdf   | 10.    | 209 | .89.16 | 6  | 1       | 2010-03-       |
| Salfred C     |            |           | Þ    | Paten | t-18 | 0292 | 9329.p | odf  | \Le  | gal\P | aten | t\Pate | ent-1 | 8029             | 2932 | 29.pd | lf   |      |     | REA  | D          | pdf   | 10.    | 209 | .89.11 |    | 1       | 2010-03-       |
| Sandy Mu      | Irray      |           | Þ    | Paten | t-18 | 0292 | 9329.p | odf  | \Le  | gal\P | aten | t\Pate | ent-1 | 8029             | 2932 | 29.pd | lf   |      |     | REA  | D          | pdf   | 10.    | 209 | .89.4  |    | 1       | 2010-03-       |
| S Ann Whi     | ite        |           | Þ    | Paten | t-18 | 0292 | 9329.p | odf  | \Le  | gal\P | aten | t\Pate | ent-1 | 8029             | 2932 | 29.pd | If   |      |     | WRIT | ΓE         | pdf   | 10.    | 209 | .89.7  |    | 1       | 2010-03-       |
| B Patrick N   | Moncada    |           | Þ    | Paten | t-18 | 0292 | 9329.p | odf  | \Le  | gal\P | aten | t\Pate | ent-1 | 8029             | 2932 | 29.pd | lf   |      |     | REA  | D          | pdf   | 10.    | 209 | .89.10 | )  | 1       | 2010-03-       |
| 0             |            |           |      |       |      |      |        |      |      |       |      |        |       |                  |      |       |      |      |     |      | $\supset$  |       |        |     |        |    |         | )4 +           |

You can select permissions and evaluate the raw permissions at the share and file level to determine if the ACL is valid. You can also start here to see where the suspicious user got access to this file. You can right click to see memberships.

It's possible for an invalid explicit ACE to be applied to a file or folder, or for a user to be erroneously assigned to an AD group.

| Legal Patent-1802925 🙁                                       |                                |       |        |        |             |      |         |  |  |  |  |
|--------------------------------------------------------------|--------------------------------|-------|--------|--------|-------------|------|---------|--|--|--|--|
| 📄 Overview 🛛 🔓 User Activity 💼 Folder Activity               | &                              | Permi | ssions |        | Audit Logs  |      |         |  |  |  |  |
| ● Effective Rights ○ File System Access Control List ○ Share | e level                        | permi | ssions |        |             |      |         |  |  |  |  |
| User/UserGroup                                               | Permission Advanced permission |       |        |        |             |      |         |  |  |  |  |
|                                                              | FULL                           | READ  | WRITE  | MODIFY | READ & EXEC | LIST | SPECIAL |  |  |  |  |
| B gLegal@tulin_matrixad.local                                |                                | ~     | ~      | ×      | ×           | ~    | ×       |  |  |  |  |
| Admir Apermissions cad.local                                 | 1                              | × .   | × .    | ×      | ×           | 1    | ×       |  |  |  |  |
| Group Members                                                |                                |       |        |        |             |      |         |  |  |  |  |

#### **Data Protection Use Cases**

Listing of main Data Insight Use Cases, and methods to validate data and show functionality.

**Data Protection** 

Evaluate access and understand potential access breaches and evaluate ACL changes. Improve security though tighter security.

Questions

- How did a person or group inherit access to a folder or file
- At what point does inheritance break and the ACL tree change?
- How many have access, but may not need it based on inactivity?

The main idea of this use case is to try to get a root cause for the introduction of sensitive data, or the scope of a potential data leak.

Navigate to workspace / folders

Select a registered filer and drill down in the tree.

Pick a file or folder of interest. (Must have activity; pick something higher in the tree to increase odds of meaningful access history)

You can continue to use the same <u>\\Singularity\DataNTAPCIFS</u> share that was used for the previous lab module.

Overview shows the last people to access and modify the target file.

| C | Legal                                                      |            |
|---|------------------------------------------------------------|------------|
|   | Overview 🔓 User Activity 🗟 Folder Activity 😓 Permissions 目 | Audit Logs |
|   | Details                                                    | Files      |
|   | Size: 3.08 MB                                              |            |
|   | Created on: 2010-02-07                                     |            |
|   |                                                            |            |
|   | Access Information                                         |            |
|   | Last Accessed by: 🖧 Pamela Taylor                          |            |
|   | Last Accessed on: 2010-03-10                               |            |
|   | Last Modified by: 岛 Amalia David                           |            |
|   | Last Modified on: 2010-03-10                               |            |

Next Click on Permissions. This gives us an effective permissions view that includes folder and share level ACL calculations.

| Legal R Patent-1802925 R                                                       |      |      |       |                |                        |      |         |                      |  |  |
|--------------------------------------------------------------------------------|------|------|-------|----------------|------------------------|------|---------|----------------------|--|--|
| 🔋 Overview 📲 User Activity 🔚 Folder Activity 🔒 Permissions 🔲 Audit Logs        |      |      |       |                |                        |      |         |                      |  |  |
| ● Effective Rights ○ File System Access Control List ○ Share level permissions |      |      |       |                |                        |      |         |                      |  |  |
|                                                                                |      |      |       |                |                        |      |         |                      |  |  |
| User/UserGroup                                                                 |      |      |       | Perm           | ission                 |      |         | Advanced permissions |  |  |
| User/UserGroup                                                                 | FULL | READ | WRITE | Perm           | iission<br>READ & EXEC | LIST | SPECIAL | Advanced permissions |  |  |
| User/UserGroup                                                                 | FULL | READ | WRITE | Perm<br>MODIFY | iission<br>READ & EXEC | LIST | SPECIAL | Advanced permissions |  |  |

For a raw ACE list (ntfs style permissions) with inheritance, click on radio button next to File System Access Control List. Note the inheritance data. No inheritance means a direct ACE on that Object. If you are using a share such as <u>\\Singularity\DataNTAPCIFS</u>, there should be no inheritance as this is the root of the share. To see inheritance, navigate to a sub folder such as DILoad.

| 📄 Overview 🛛 🔓 User Activ                                                      | vity     |            | Folde    | r Activity | / 🐣 Pe      | rmis | sions   | Audit Logs     |                                |  |
|--------------------------------------------------------------------------------|----------|------------|----------|------------|-------------|------|---------|----------------|--------------------------------|--|
| O Effective Rights 💿 File System Access Control List 🛛 Share level permissions |          |            |          |            |             |      |         |                |                                |  |
| User/UserGroup                                                                 |          | Permission |          |            |             |      |         | Inherited From | Applies To                     |  |
|                                                                                | FULL     | READ       | WRITE    | MODIFY     | READ & EXEC | LIST | SPECIAL |                |                                |  |
| gLegal@tulip.matrixad.loc                                                      |          |            | <b>N</b> | <b>%</b>   | <b>F</b>    |      |         |                | This folder, Subfolders, files |  |
| Administrator@tulip.matri:                                                     | <b>.</b> | Ē          | <b>S</b> | 1          | Ŧ           |      |         | <b>₽</b> 1     | This folder, Subfolders, files |  |

Next evaluate the permissions granted at the share level. Effective access is calculated by evaluating NTFS style ACL's and masking it with the restrictions at the share point.

| ivity 🛅                                                                        | Folder Activity                   | Permissions                                                                                          | Audit Logs                                                                                                    |                                                                                                    |  |  |  |  |  |  |
|--------------------------------------------------------------------------------|-----------------------------------|----------------------------------------------------------------------------------------------------|----------------------------------------------------------------------------------------------------|----------------------------------------------------------------------------------------------------|--|--|--|--|--|--|
| ○ Effective Rights ○ File System Access Control List ③ Share level permissions |                                   |                                                                                                    |                                                                                                    |                                                                                                    |  |  |  |  |  |  |
| User/UserGroup Permission Inherited From                                       |                                   |                                                                                                    |                                                                                                    |                                                                                                    |  |  |  |  |  |  |
| FULL READ                                                                      | WRITE MODIFY REA                  | D&EXEC LIST SPECIAL                                                                                  |                                                                                                    |                                                                                                    |  |  |  |  |  |  |
| <b>S</b>                                                                       |                                   |                                                                                                    | lisingularity.hrocclab.local/Software                                                                                                    | This folder                                                                                                    |  |  |  |  |  |  |
|                                                                                | ivity<br>stem Access<br>FULL READ | ivity 🕞 Folder Activity<br>stem Access Control List  Sha<br>Permission<br>FULL READ WRITE MODIFY REA | ivity Folder Activity Permissions<br>stem Access Control List Share level permissions<br>Permission<br>FULL READ WRITE MODIFY READ & EXEC LIST SPECIAL | ivity Folder Activity Permissions Audit Logs stem Access Control List Share level permissions Permission FULL READ WRITE MODIFY READ & EXEC LIST SPECIAL |  |  |  |  |  |  |

Next we can attempt to make recommendations on tightening up the access list by seeing who has not been using their access to this folder. Click on User Activity, and then select inactive users.

In a real world environment, there is likely to be many users that aren't using the permissions granted to a share. Larger numbers of inactive users may indicate an overly permissive share.

| S Administrator@ 🖲 🔁 Acmeshare 💌      | 🛅 Legal 🛞       |             |            |  |  |  |  |  |  |
|---------------------------------------|-----------------|-------------|------------|--|--|--|--|--|--|
| 📄 Overview 🔓 User Activity            | Gilder Activity | Permissions | Audit Logs |  |  |  |  |  |  |
| Summary   Active Users   Inactive Use | ers             |             |            |  |  |  |  |  |  |
| Time Filter From: 2010-01-21          | To: 2010-07-21  | GO          |            |  |  |  |  |  |  |
| User                                  |                 |             |            |  |  |  |  |  |  |
| Administrator@tulip.matrixad.local    |                 |             |            |  |  |  |  |  |  |
|                                       |                 |             |            |  |  |  |  |  |  |

We can then determine how a user got access to this folder by right clicking on the user and selecting permissions.

| 🔱 Administrator@ 🗵 | Acmeshare X Legal X                                        |
|--------------------|------------------------------------------------------------|
| 📄 Overview 🛔       | User Activity 🕞 Folder Activity 🐍 Permissions 📃 Audit Logs |
| Summary Active     | Users Inactive Users                                       |
| Time Filter        | From: 2010-01-21 To: 2010-07-21 GO                         |
| User               |                                                            |
| S Administrator@   | atulin matrixed local                                      |
|                    | Overview                                                   |
|                    | Activity                                                   |
|                    | a Permissions                                              |
|                    | Audit Logs                                                 |
|                    |                                                            |

Once on the user's global permissions screen, we can scroll to the file and share in question. This view will show direct ACLs as well as permissions that have been inherited by virtue of group membership.

Instances such as the Everyone group can be a potentially useful red flag.

It's also possible that the permissions are valid, but there are people that are erroneously in groups that have valid access. This would pinpoint the error in membership.

| 8  | 各 Administrator 🛞 🔂 Acmeshare 🛞 🔂 Legal |          |      |           |          |                    |      |         |                      |          |  |  |
|----|-----------------------------------------|----------|------|-----------|----------|--------------------|------|---------|----------------------|----------|--|--|
|    | Overview 🔲 A                            | ctivity  | 8    | Perm      | nissions | Audit              | Logs |         |                      |          |  |  |
| С  | Effective Permissions                   |          |      |           |          |                    |      |         |                      |          |  |  |
| Ac | Access Control List                     |          |      |           |          |                    |      |         |                      |          |  |  |
|    | Path                                    |          |      | Perm      | nissions | ons Inherited From |      |         | Advanced permissions |          |  |  |
|    |                                         | FULL     | READ | WRITE     | MODIFY   | READ & EXEC        | LIST | SPECIAL |                      |          |  |  |
| ±  | IN10.209.89.3\Financi                   | a        |      |           |          |                    |      |         |                      |          |  |  |
| Ŧ  | Ref 10.209.89.4\share1                  |          |      |           |          |                    |      |         |                      |          |  |  |
| Ξ  |                                         | e        |      |           |          |                    |      |         |                      |          |  |  |
|    | IVAcmefiler/Acmesh                      | E.S.     |      | <b>N</b>  | 1        | <b>I</b>           |      |         |                      | <b></b>  |  |  |
|    | <b>-</b> 1                              |          | Ē    | <b>S</b>  | 1        | Ē                  |      |         |                      | <b></b>  |  |  |
|    | Engineering                             |          | E    |           |          | ED.                |      |         | Domain Users@tulip   | .m 🛃     |  |  |
|    | Engineering\anu                         | <b>S</b> | E    | <b>N</b>  | 1        | <b>I</b>           |      |         | 🚭 Everyone           | <b></b>  |  |  |
|    | Executives\Querter                      |          |      | <b>N</b>  | 1        | <b>I</b>           |      |         |                      | <b></b>  |  |  |
|    | Finance\PAYROLL                         |          |      |           |          | Ē.                 |      |         | 🚭 Everyone           | <b></b>  |  |  |
|    | HR\OpenReqs                             |          |      |           |          | <b>I</b>           |      |         | 🚭 Everyone           | <b></b>  |  |  |
|    | Legal/IDF                               |          | =    | <b>\$</b> | <b>1</b> | •                  |      |         | 😵 Everyone           | <u>a</u> |  |  |
|    | Legal/Patent                            |          | E    | <b>N</b>  | 1        | Ð                  |      |         | 😽 Everyone           | <b></b>  |  |  |
|    | Sales\2009                              |          | =    |           |          | <b>I</b>           |      |         | Domain Users@tulip   | .m 🛃     |  |  |
| 4  |                                         |          |      |           |          |                    |      |         |                      |          |  |  |

If there is a break in ACE inheritance, you will see a lock next to the folder icon in the tree view, and a popup will appear warning you that the permissions structure has changed.

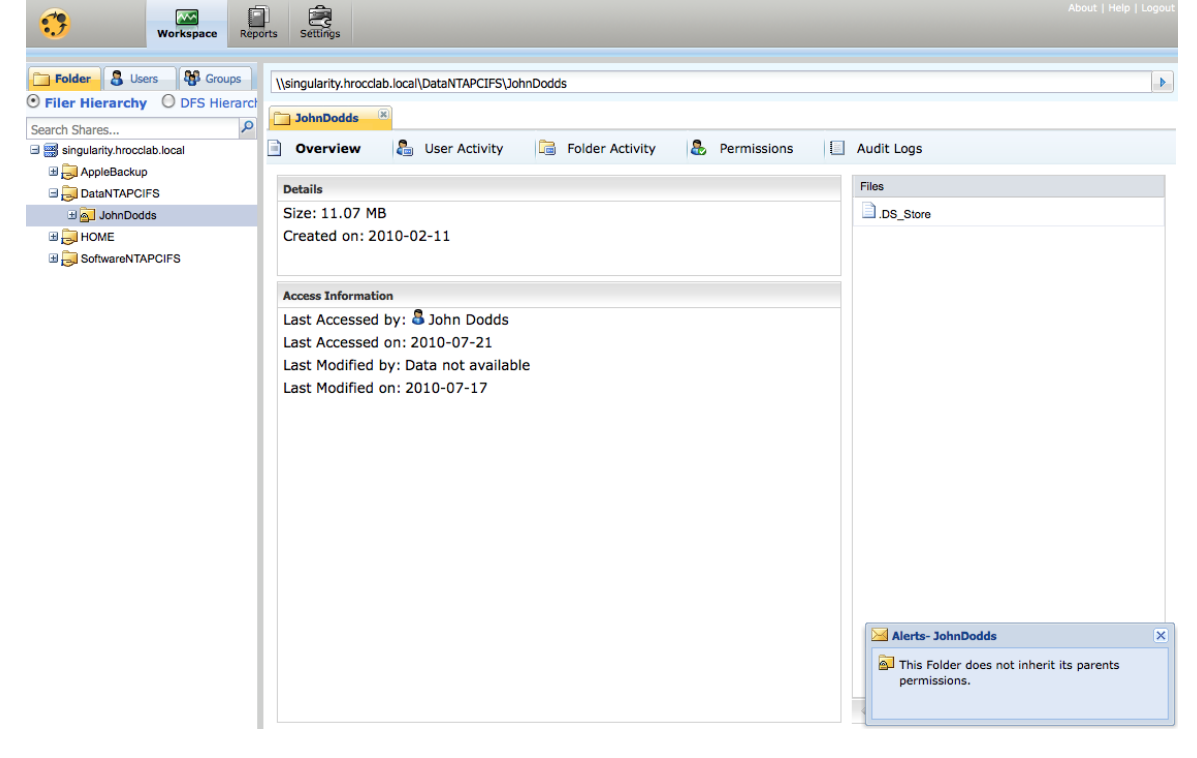

Identifying unique control points can also be a useful tool in evaluating permissions, or finding locations where high-level users have broken standards and change permissions.